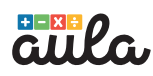

## El panel del profesorado

#### 1

2

#### Accede al panel

Ve a **https://panel.aulaitbook.com** y obtén tu usuario y tu contraseña. Después ya podrás usarlos normalmente para entrar.

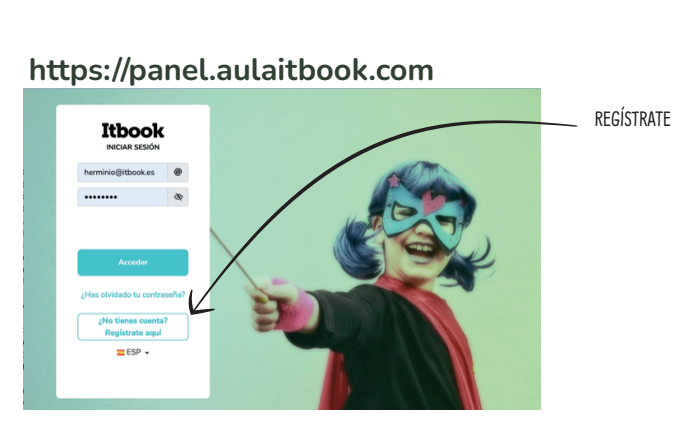

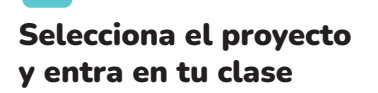

Al seleccionar el proyecto entras directamente en tu clase. Puedes cambiarle el nombre, o crear más clases dentro del proyecto.

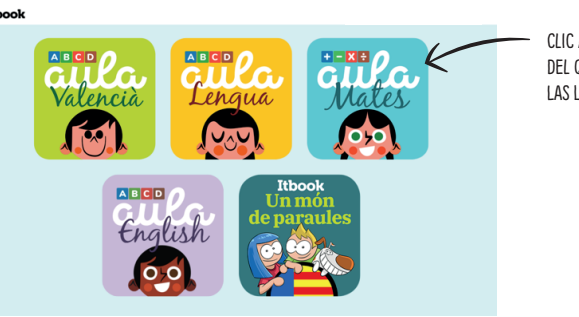

CLIC AL PROYECTO DEL QUE TIENES LAS LICENCIAS

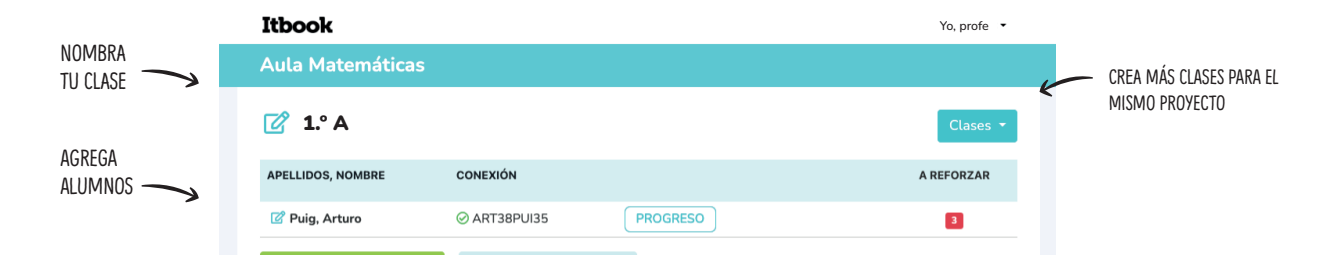

#### 3

#### Añade a tus alumnos

Pulsa el botón de **agregar alumno/a** y completa los campos. Pulsa **aceptar**.

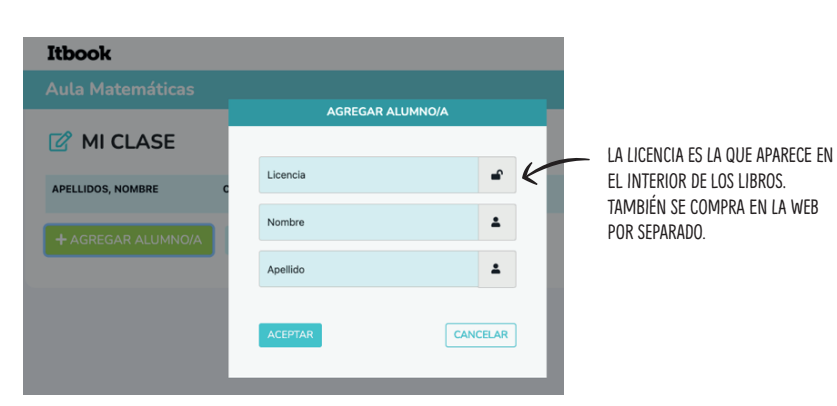

#### 4

### Descarga los códigos de conexión

El panel generará un **código de conexión** único para cada alumno/a.

Ese es el código que usará en su dispositivo para desbloquear su app y guardar su progreso en el panel del profesorado.

| Itbook             |                                                       |                    | Yo, profe 🔹 |              |
|--------------------|-------------------------------------------------------|--------------------|-------------|--------------|
| Aula Matemáticas   |                                                       |                    |             |              |
| 🕜 1.º A            |                                                       | CÓDIGO DE CONEXIÓN | Clases 👻    |              |
| APELLIDOS, NOMBRE  | CONEXIÓN                                              |                    | A REFORZAR  |              |
| 🕜 Puig, Arturo     | ⊘ ART38PUI35                                          | PROGRESO           | 3           |              |
| + AGREGAR ALUMNO/A | 🛓 DESCARGAR T                                         | ODOS               |             |              |
|                    | $\wedge$                                              |                    |             | $\sim 0$     |
|                    | BOTÓN PARA DESCARGAR<br>TODOS LOS CÓDIGOS DE LA CLASE |                    | C           |              |
|                    |                                                       |                    |             | $\mathbf{V}$ |

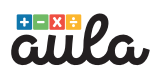

## Añadir una nueva licencia

**1** Selecciona el proyecto y entra en la clase

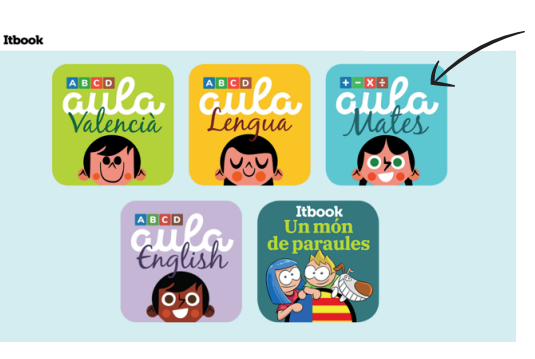

CLIC AL PROYECTO Donde Quieres Añadir UNA NUEVA LICENCIA

#### 2

#### Selecciona el alumno

Pulsa el botón de editar alumno. Los alumnos con la licencia caducada aparecerán con una aspa roja.

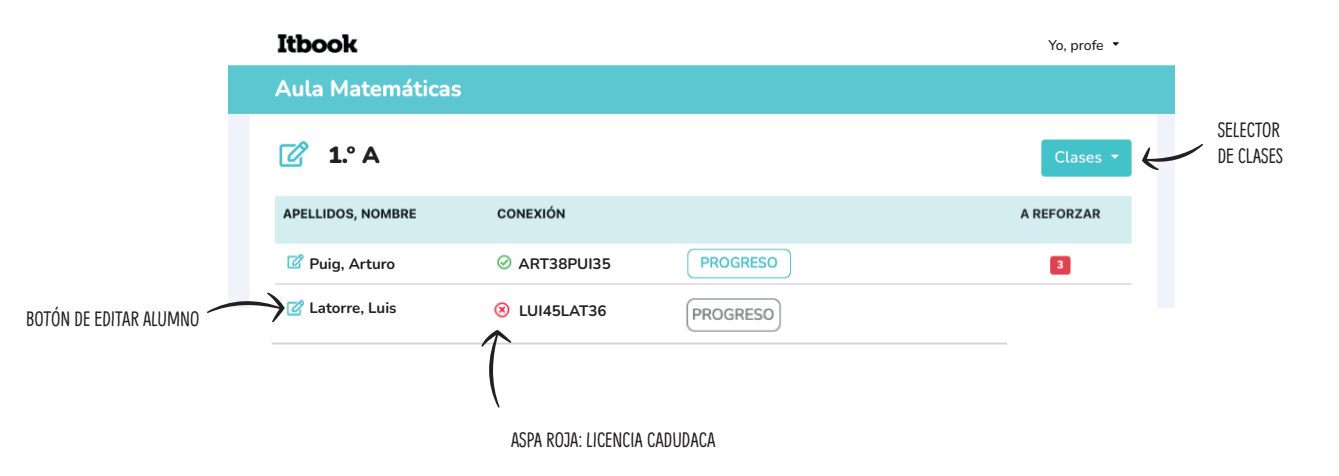

#### 3

#### Añade la nueva licencia

Introduce la nueva licencia en la ventana emergente y pulsa «aceptar».

Si introduces la nueva licencia en un alumno/a todavía activo se le añadirá el nuevo tiempo de uso al que ya tenía antes.

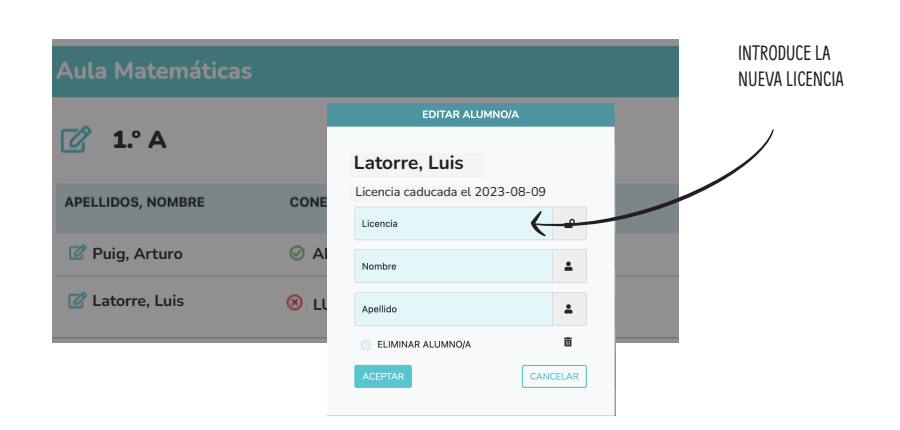

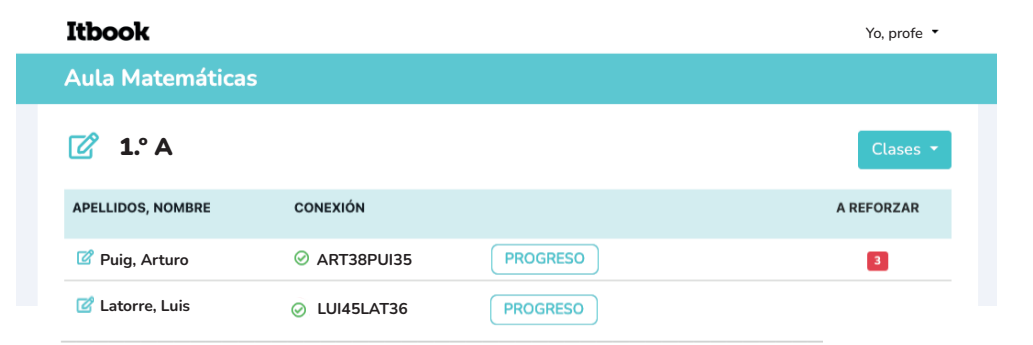

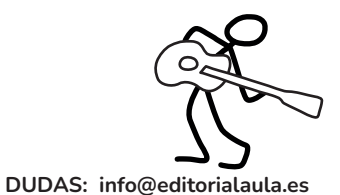

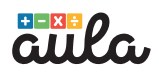

# **Conectarse al cole**

#### **1** Accede a la aplicación desde cualquier dispositivo.

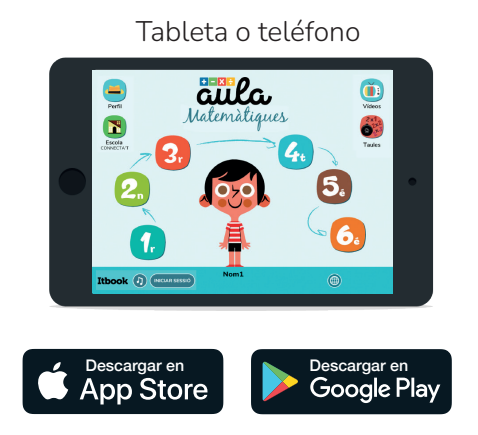

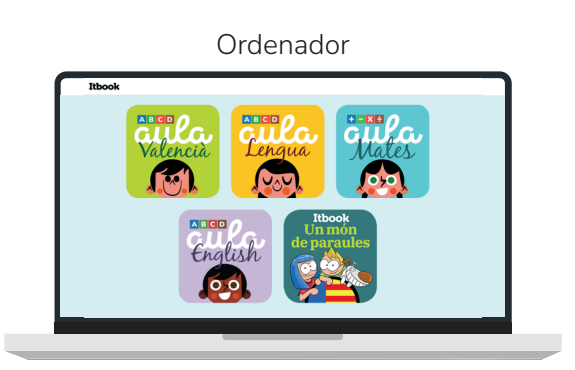

https://aulaitbook.com

#### 2 Conéctate a la escuela

....

Pulsa el botón ESCUELA CONECTARSE. Introduce el código que te ha dado tu profe y pulsa ACEPTA.

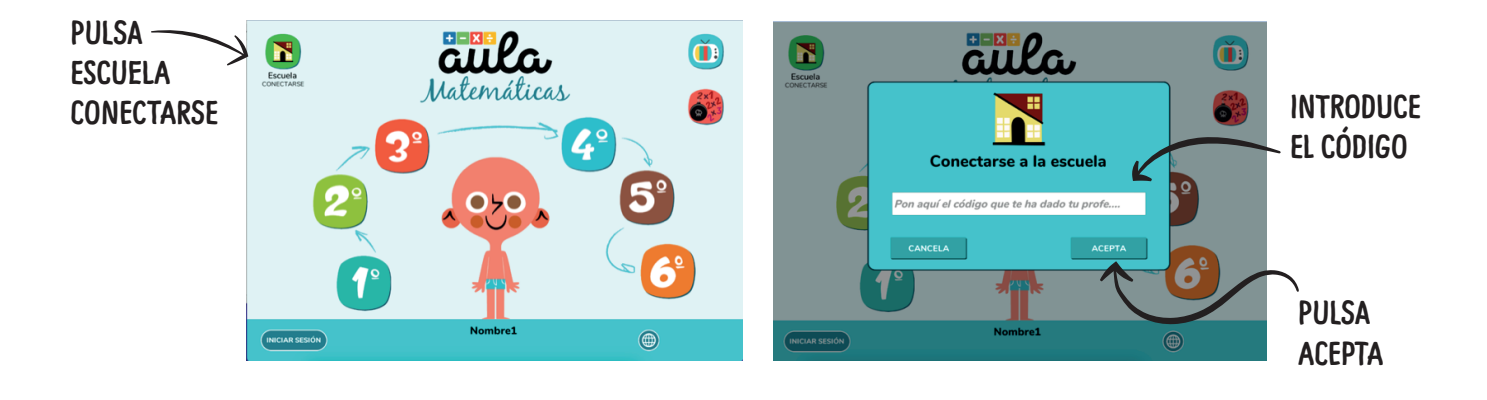

#### Desconectarse de la escuela

Si compartes dispositivo, pulsa el botón ESCUELA DESCONECTARSE una vez hayas terminado de hacer tu trabajo .

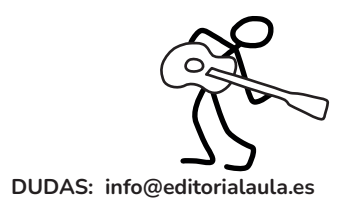

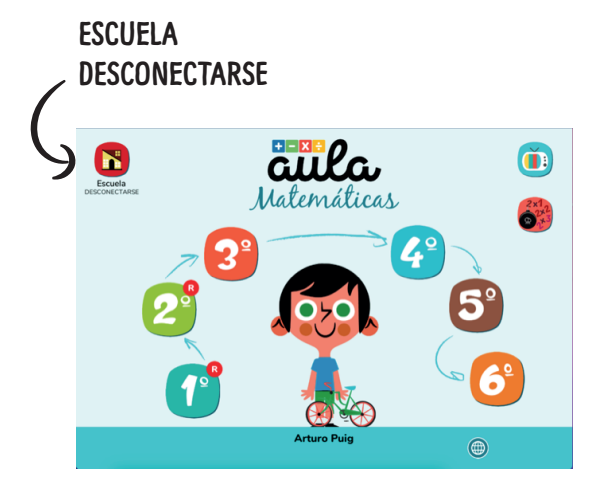